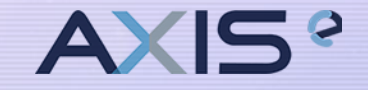

# eBay Managed Payment Setup

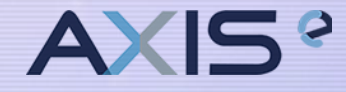

## **Ebay Managed Payment Setup as Below Steps :**

- 1. Connect to a Payoneer Account a. Register Payoneer account
- 2. Sync your profiles in eBay
- 3. Add a credit card / debit card in eBay
- 4. Submit Registration Info in Ebay
- 5. Verification of email address for Payoneer Account
- 6. Payoneer Account 2<sup>nd</sup> & 3<sup>rd</sup> Security Question Setup

# Connect to a Payoneer Account Go to My ebay >> Selling . Then Click on Message tab

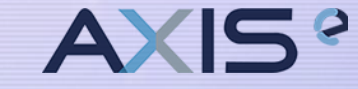

| Daily Deals Bran                                                     | d Outlet Help & Contact Extra 15% off select<br>items for July 4th →                          | Sell Wat        | tchlist ~  | My eBay 🗸 🍃                     |
|----------------------------------------------------------------------|-----------------------------------------------------------------------------------------------|-----------------|------------|---------------------------------|
| ebay Shop by ~                                                       | Q. Search for anything All Categories ~                                                       |                 |            | Recently Viewed                 |
| My eBay: Messages                                                    | 8*) 🗊                                                                                         |                 | 1          | Bids/Offers<br>Watchlist        |
| Activity Messages (3)                                                | Account                                                                                       |                 | Tell us wh | Purchase History<br>Buy Again • |
| Inbox                                                                | Delete Archive Move To 👻 F < 🗲                                                                |                 | Print   B  | Selling<br>Saved Searches       |
| All messages (3)<br>From members<br>From eBay (3)<br>! High priority | Reminder - Register by June 25, 2021 for eBay to manag<br>From: eBay<br>Sent: Jun-21-21 12:27 | e your payments | 5          | Saved Sellers<br>Messages       |
| Sent                                                                 |                                                                                               |                 |            |                                 |
| Trash                                                                |                                                                                               |                 |            |                                 |
| Archive                                                              |                                                                                               |                 |            |                                 |
| Folders<br>My Folder 1<br>Add a Folder+<br>More options              | It's time to register for eB<br>to manage your payments                                       | ay eb           | ay         |                                 |
| Save your messages<br>Messages help<br>Help & Contact                |                                                                                               |                 |            |                                 |

#### 1. Connect to a Payoneer Account Scroll Down and click " **Register Now**

We are pleased to notify you that you can now register to have your payments managed by eBay.

Managing payments is a big step towards making eBay a simpler, more modern managed marketplace, and over 4 million sellers have already registered globally. Sellers will need to register to have their payments managed by eBay in 2021.

eBay will be partnering with Payoneer, a leader in global payments, to enable sellers to easily receive funds associated with their transactions on eBay. This partnership will enable sellers to manage their transactions on eBay, providing a streamlined selling experience, while also providing flexibility in managing funds. When eBay manages your payments, payouts will be made to your Payoneer account, not your PayPal account. Payouts for all sales will be made in US dollars.

The first step is to complete registration for eBay to manage your payments by June 25, 2021. Register by the deadline so you can continue to create, relist and revise listings, and preserve your live listings.

#### Let's get you registered:

- Connect a Payoneer account. Provide an existing account, or create a new one.
- 2. Sync your eBay and Payoneer profiles.
- Enter your credit or debit card information to cover fees and expenses, such as those arising from refunds, claims, or disputes.
- 4. Submit your registration information.

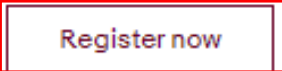

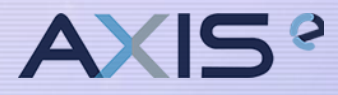

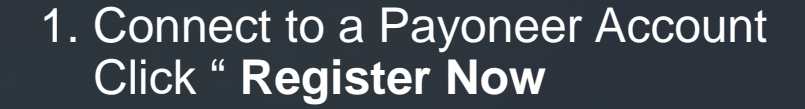

#### Payments

## eBay is managing payments

In an effort to make eBay a simpler, more modern managed marketplace, eBay is now managing payments for sellers in your region. We've identified that you have items listed for sale on eBay. To retain your listings and to continue selling on eBay, you will need to register for eBay to manage your payments.

#### Register now

We will store your personal and business information so next time you come back, that information will be pre-filled, saving you time. If you don't complete registration within 30 days after you begin, we will delete your information and you will need to start over. Scroll down for more info

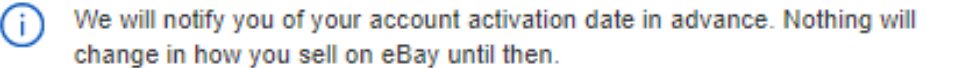

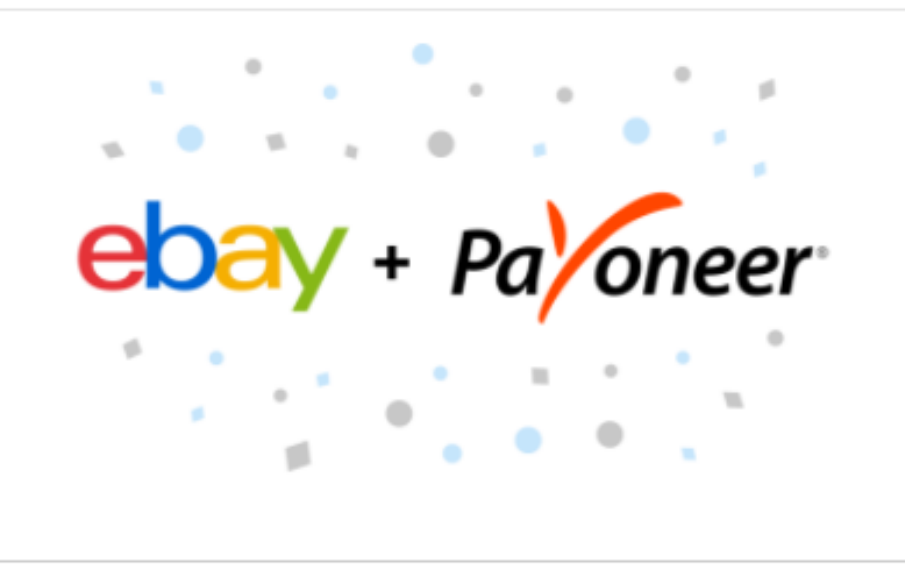

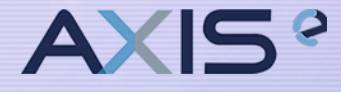

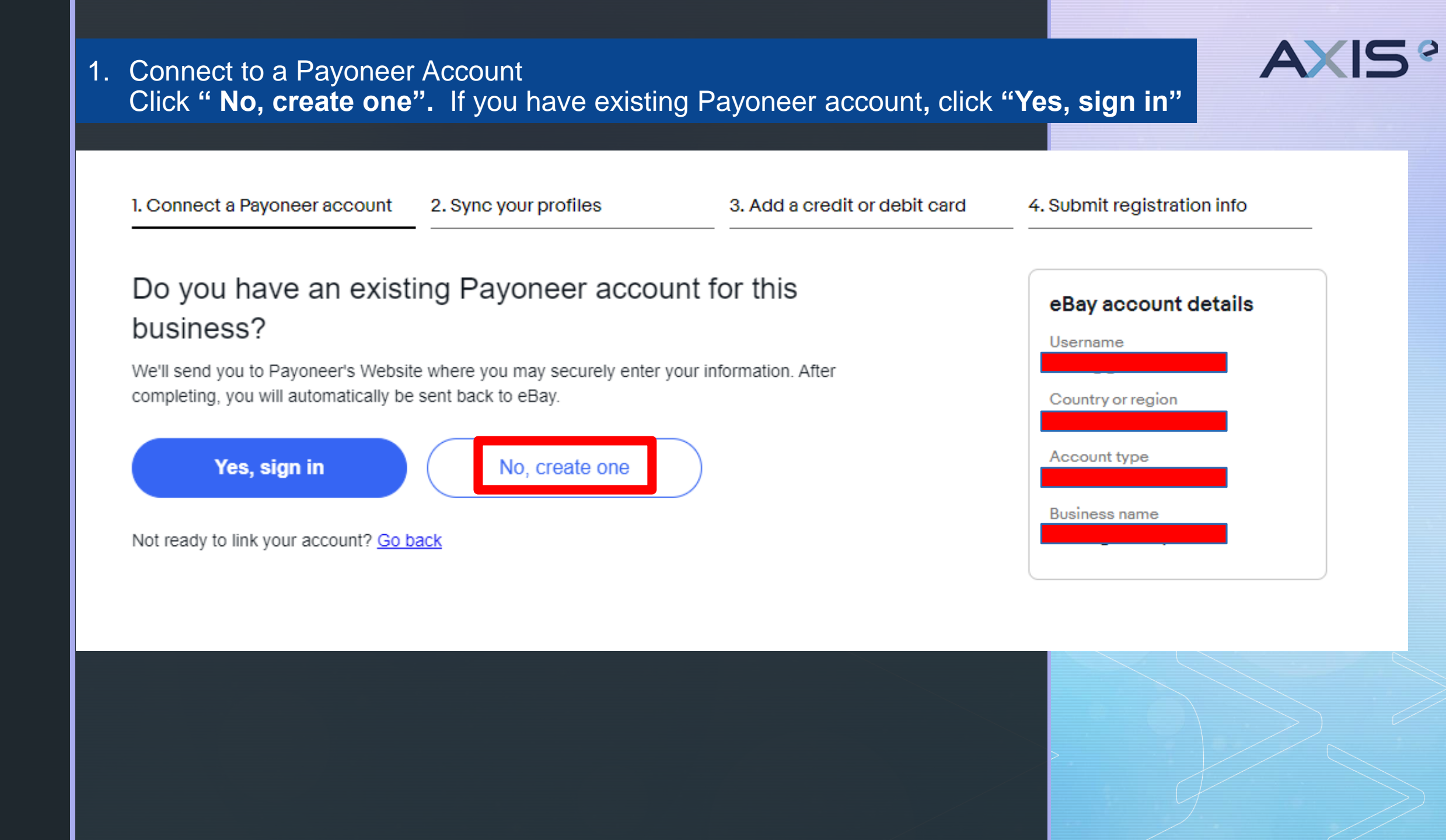

### 1a. Register Payoneer Account New window will be pop up as below. Scroll down

| Sign Up - Google Chrome –                                                      |          |  |   |  |  |
|--------------------------------------------------------------------------------|----------|--|---|--|--|
| apayouts.payoneer.com/partners/lp.aspx?token=79c6166c9b444c749fd11e0a898244a   |          |  |   |  |  |
| Payoneer                                                                       |          |  |   |  |  |
| Payoneer Sign Up                                                               |          |  |   |  |  |
| Already have a Payoneer Account?                                               |          |  |   |  |  |
| Getting Started                                                                | Step 1/4 |  |   |  |  |
| Select your type of business                                                   |          |  | - |  |  |
| Individual<br>My business isn't registered                                     |          |  |   |  |  |
| <ul> <li>Company<br/>Includes sole proprietorship, corporation, LLC</li> </ul> |          |  |   |  |  |
| Please fill in the fields in English characters only                           |          |  |   |  |  |
|                                                                                |          |  |   |  |  |
|                                                                                | (?)      |  |   |  |  |
| Doing Business As/DBA/Alias (optional)                                         | ?        |  |   |  |  |
| Type of business entity                                                        | ? ~      |  |   |  |  |
| Company website URL (optional)                                                 | ?        |  |   |  |  |

Remarks: Select "**Company**" if your eBay account is registered under SSM.

Select "**Individual**" if your eBay account is registered under personal name.

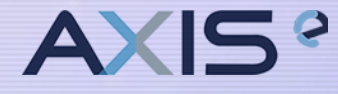

## Register Payoneer Account Fill in the company details & authorized representatives details and click Next.

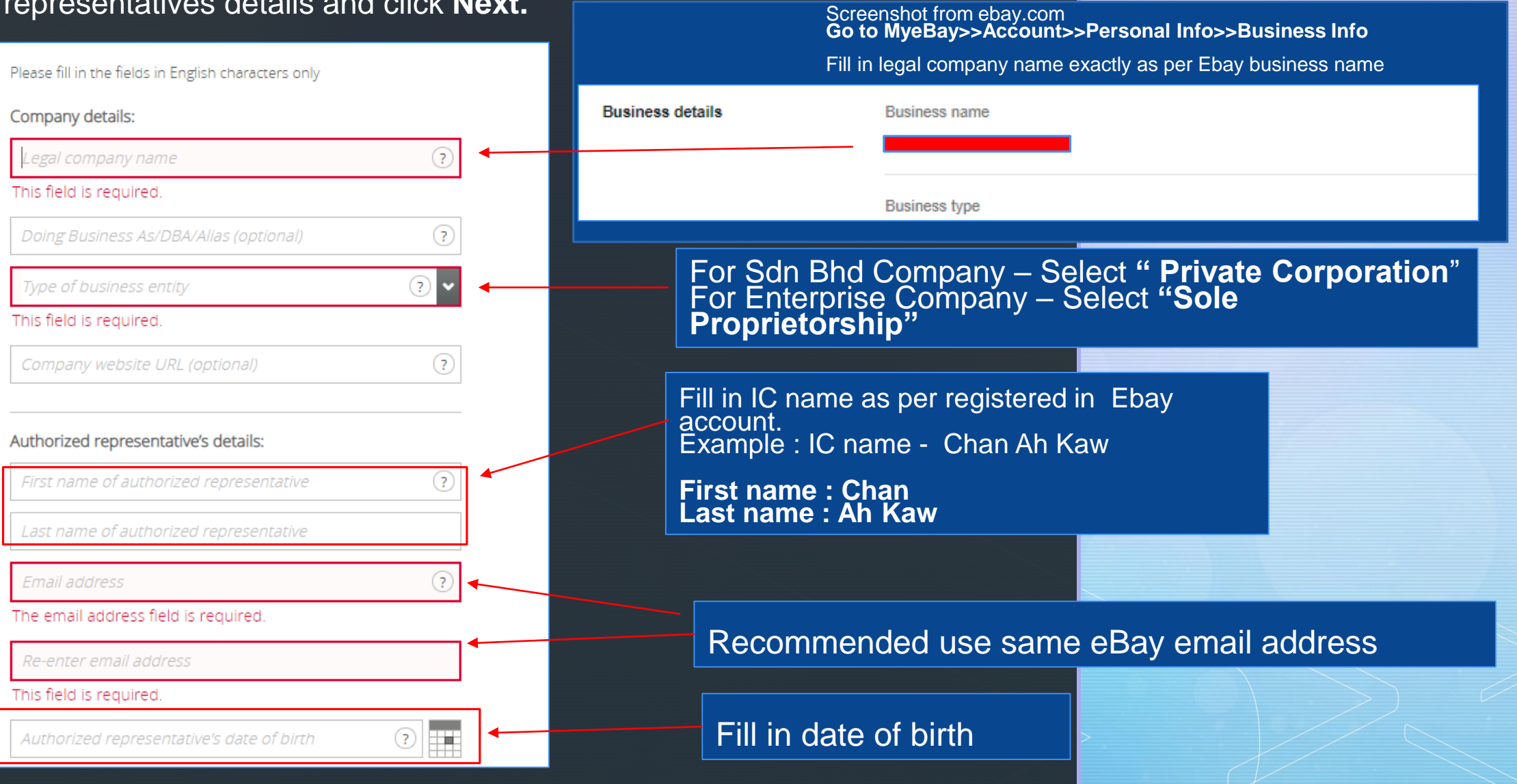

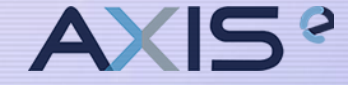

### 1a. Register Payoneer Account Fill in address. Click **Next**

| Mala             |                                                                                                    |              |   |  |
|------------------|----------------------------------------------------------------------------------------------------|--------------|---|--|
| IVIAIA           | ysia                                                                                                    | ? 🗸          |   |  |
| Addres           | is                                                                                                    | 2            |   |  |
|                  |                                                                                                    |              |   |  |
|                  |                                                                                                    |              |   |  |
| City/10<br>Kuala | a lumpur                                                                                                    |              |   |  |
| Poctall          | 7IP code                                                                                                    |              |   |  |
| 5700             | 0                                                                                                    |              |   |  |
|                  | _                                                                                                    |              |   |  |
|                  |                                                                                                    |              | - |  |
| lobile           | number of authorized representative                                                                                                    |              |   |  |
|                  |                                                                                                    |              |   |  |
| +60              | *                                                                                                    | Ø            |   |  |
|                  |                                                                                                    |              |   |  |
| lick Se          | end code and enter the verification code we                                                                                                    | send to your |   |  |
|                  |                                                                                                    |              |   |  |
| obile            | number                                                                                                    |              |   |  |
| Verifi           | number                                                                                                    | Send code    |   |  |
| verifi           | number<br>ication code                                                                                                    | Send code    | * |  |
| Verifi           | number<br>ication code                                                                                                    | Send code    | * |  |
| Verifi           | number<br>ication code                                                                                                    | Send code    | * |  |
| Verifi           | number<br>ication code                                                                                                    | Send code    | * |  |
| Verifi           | number<br>ication code                                                                                                    | Send code    | * |  |
| Verif.           | number<br><i>ication code</i><br>Some of the fields shown in the sign-up fo                                                                                                    | Send code    | * |  |
| Verifi           | number<br><i>ication code</i><br>Some of the fields shown in the sign-up fo<br>provided by eBay and may be locked. You<br>information in your eBay account                              | Send code    | * |  |
| Verifi           | number<br><i>ication code</i><br>Some of the fields shown in the sign-up for<br>provided by eBay and may be locked. You<br>information in your eBay account.<br>Back to my eBay account | Send code    | * |  |
| Verifi           | number<br><i>ication code</i><br>Some of the fields shown in the sign-up fo<br>provided by eBay and may be locked. You<br>Information in your eBay account.<br>Back to my eBay account  | Send code    | * |  |
| Verifi           | number<br><i>ication code</i><br>Some of the fields shown in the sign-up for<br>provided by eBay and may be locked. You<br>information in your eBay account.<br>Back to my eBay account | Send code    | * |  |
| (1)              | number<br><i>ication code</i><br>Some of the fields shown in the sign-up fo<br>provided by eBay and may be locked. You<br>Information in your eBay account.<br>Back to my eBay account  | Send code    | * |  |

# AXIS<sup>°</sup>

## Fill in address as per eBay account

Fill in mobile number .

Example : +6017-1234567 Fill in **71234567** 

Click "Send Code".

**Click Next** 

Wait for the SMS and key in the verification code

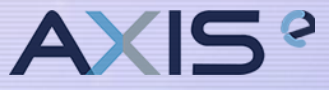

#### 1a. Register Payoneer Account Fill in security details.

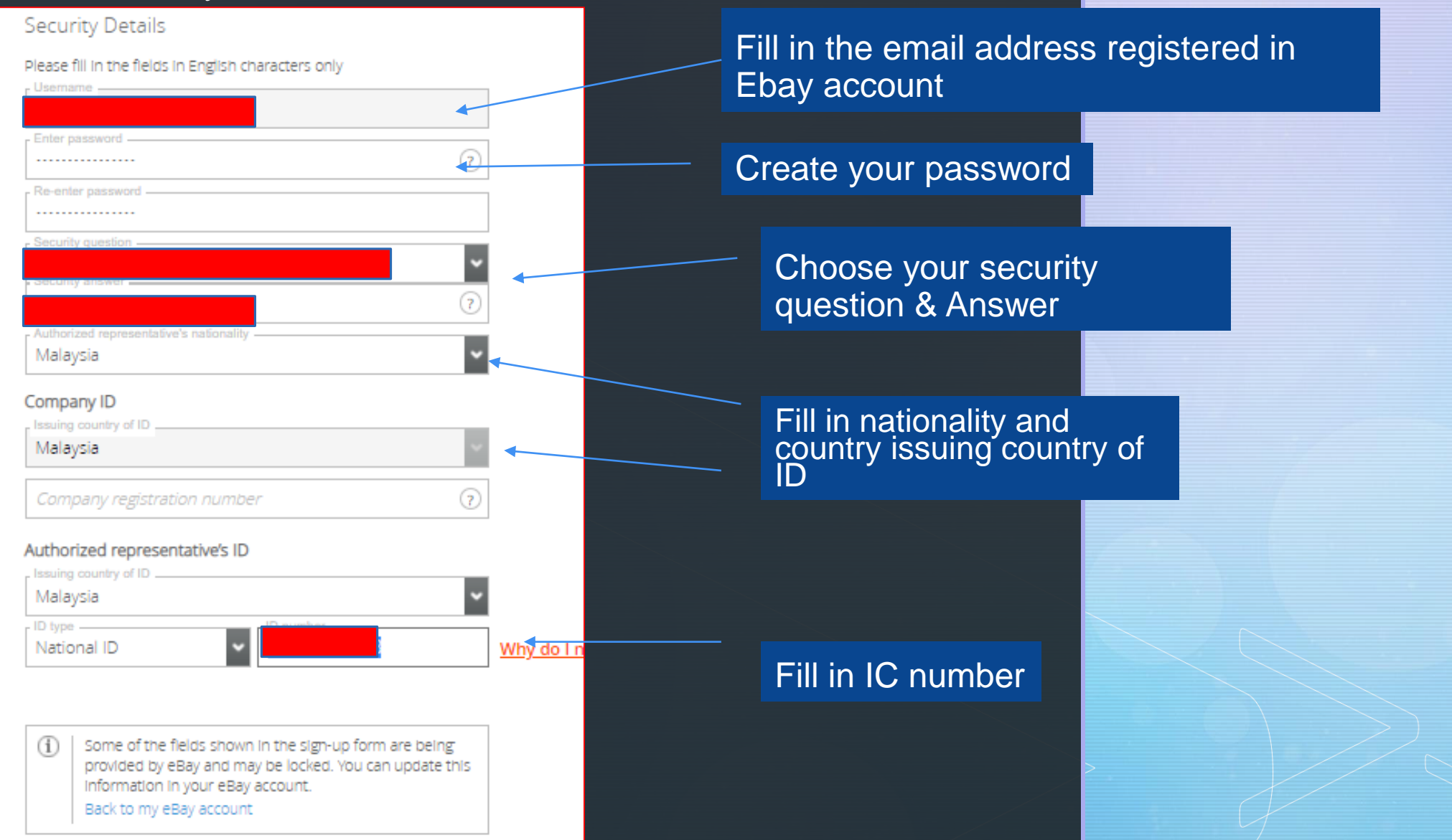

| 1a. Regis<br>Fill in<br>bring | ter Payoneer Account<br>bank details then click <b>Submit</b> . Payoneer account registration is d<br>you to the next page | lone. It will  | AXIS° |
|-------------------------------|----------------------------------------------------------------------------------------------------|----------------|-------|
|                               | FAQs     Contact Us     My Account                                                                                         |                |       |
|                               | Payoneer Sign Up                                                                                                    |                |       |
|                               | Getting Started Contact Details Security Details Almost Done                                                               |                |       |
|                               | Please add a bank account for withdrawals that belongs<br>to your company                                                  | siness account |       |
|                               | Personal account     Business account                                                                                      |                |       |
|                               | Malaysia V                                                                                                    |                |       |
|                               | Click Here for bank account registration guide                                                                             | ank account    |       |
| 4                             | e.g. Royal Bank of Malaysia details acco                                                                                   | ordingly       |       |
| 2                             | Account Number                                                                                                    |                |       |
|                               | e.g. 123412121212121212                                                                                                    |                |       |
|                               | agree to the Terms and Conditions and Privacy & Cookie Policy                                                              |                |       |
|                               | agree to the Pricing and Fees                                                                                              | oxes           |       |
|                               |                                                                                                    |                |       |
|                               | SUBMIT Click "Submit"                                                                                                    |                |       |
|                               |                                                                                                    | - J            |       |

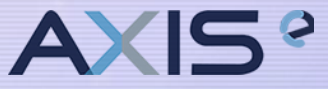

#### 2. Sync your Payoneer profile in eBay Click **Continue.**

| 1. | Connect | a Payo | neer | account | 2. | S |
|----|---------|--------|------|---------|----|---|
|----|---------|--------|------|---------|----|---|

2. Sync your profiles

3. Add a credit or debit card

4. Submit registration info

### Sync your eBay and Payoneer profiles

We pulled in your profile from Payoneer. We'll update your eBay account with these details when you submit this request.

Payoneer account

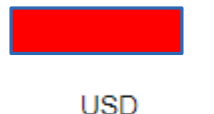

Payout currency

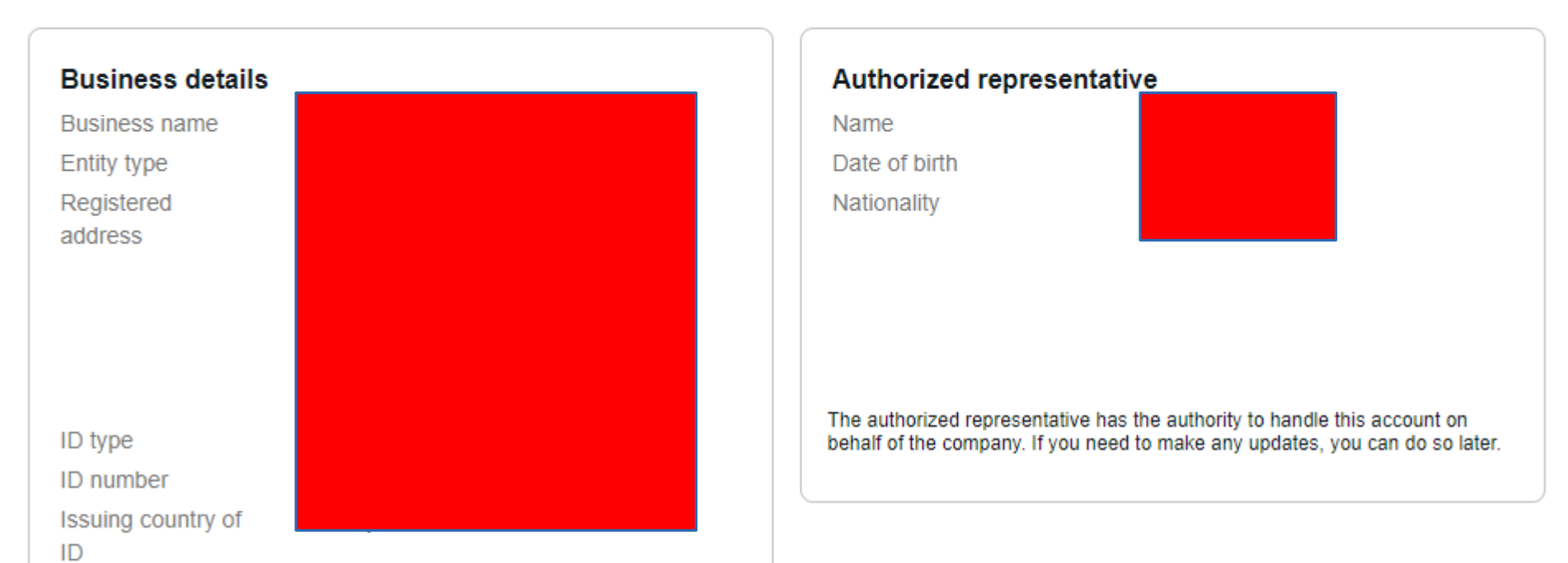

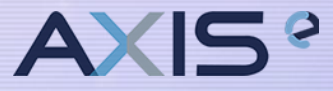

## 3. Add a credit card / debit card in eBay. Fill in the credit card / Debit card details . Click **Continue**

| . Connect a Payoneer account                                          | 2. Sync your profiles                                                   | 3. Add a credit or debit card                              | 4. Submit registration info               |
|-----------------------------------------------------------------------|-------------------------------------------------------------------------|------------------------------------------------------------|-------------------------------------------|
| Add a card for selling                                                | g costs                                                                 |                                                            |                                           |
| We need a card on file in case yo<br>should match your payout current | u have outstanding amounts owe<br>cy to avoid the possibility of additi | d to eBay and your funds are insufficient. T<br>onal fees. | The credit card you add for selling costs |
| Card number                                                           |                                                                         | VISA                                                       |                                           |
| Expiration date                                                       |                                                                         | Security Code                                              | Ū                                         |
| First name                                                            |                                                                         | Last name                                                  |                                           |
|                                                                       |                                                                         |                                                            |                                           |
|                                                                       |                                                                         |                                                            |                                           |

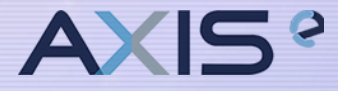

#### 4. Submit Registration Info Click **Submit request.**

1. Connect a Payoneer account

2. Sync your profiles

3. Add a credit or debit card

4. Submit registration info

#### Submit request

This will send your request to be verified by Payoneer. eBay will contact you once you are activated on managed payments

By submitting your registration information, you agree to the Payments Terms of Use

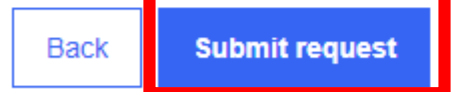

 Submit Registration Info in eBay. Registration info has been submitted and completed. You will receive an email from Ebay (may take up to weeks) to request for documents for verifications.

# **AXIS**<sup>°</sup>

## **eba**y

#### Your registration information has been submitted

You'll soon get to experience a new way to sell and get paid on eBay. Payoneer is working on getting your account approved. They may reach out to you if they need help verifying your details.

Once Payoneer lets us know everything is verified, we'll review your registration information that we have pulled from Payoneer and contact you before we activate your eBay account on managed payments. Nothing will change in how you sell on eBay until then. When your account is activated, we'll automatically update your listings to reflect the different ways buyers can pay.

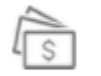

#### Streamlined payouts

Regardless of how the buyer pays, payouts are consistently initiated, within 2 business days (Monday through Friday, excluding bank holidays) of payment confirmation to your Payoneer account. Once a payout is initiated, funds will be available in your account based on Payoneer processing times.

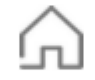

#### More choices for buyers

Managed payments gives your buyers a larger selection of payment options such as credit cards, Apple Pay, Google Pay, and PayPal. They can also make purchases using locally supported payment methods.\*

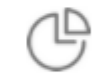

#### Simpler fees

Your eBay selling fees and expenses will be automatically deducted from your earnings before you get paid. The remainder of your earnings will go directly to your Payoneer account. No more PayPal payment processing fees. No more separate monthly fee payments. See fee details.

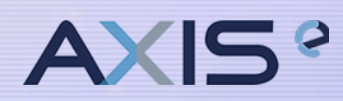

## 5) Verification of email address for Payoneer Account Login in to your email, you will receive this email from Payoneer.

|   | Please verify your email address Inbox ×                                         |                                                                                                    |  |  |
|---|----------------------------------------------------------------------------------|----------------------------------------------------------------------------------------------------|--|--|
| • | <b>Payoneer</b> <noreply@payoneer.com><br/>to me <i>▼</i></noreply@payoneer.com> |                                                                                                    |  |  |
|   |                                                                                  | OPayoneer                                                                                                    |  |  |
|   |                                                                                  | Dear The second second |  |  |
|   |                                                                                  | VERIFY MY EMAIL Click Verify my Email                                                                                                    |  |  |
|   |                                                                                  | If you were not expecting this email, or you think you received it in error, <u>contact us</u> .<br>Your Customer ID is                                                                                                    |  |  |
|   |                                                                                  |                                                                                                    |  |  |

5) Verification of email address for Payoneer Account Login in using your username & password

(i)

# Payoneer

Email or username is required

Password

Forgot password?

Email or username

SIGN IN

New to Payoneer? Sign up!

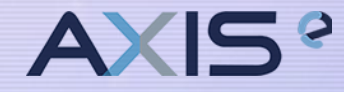

 5) Verification of email address for Payoneer Account Click Turn On, you will receive the verification code via SMS. Key in the verification code

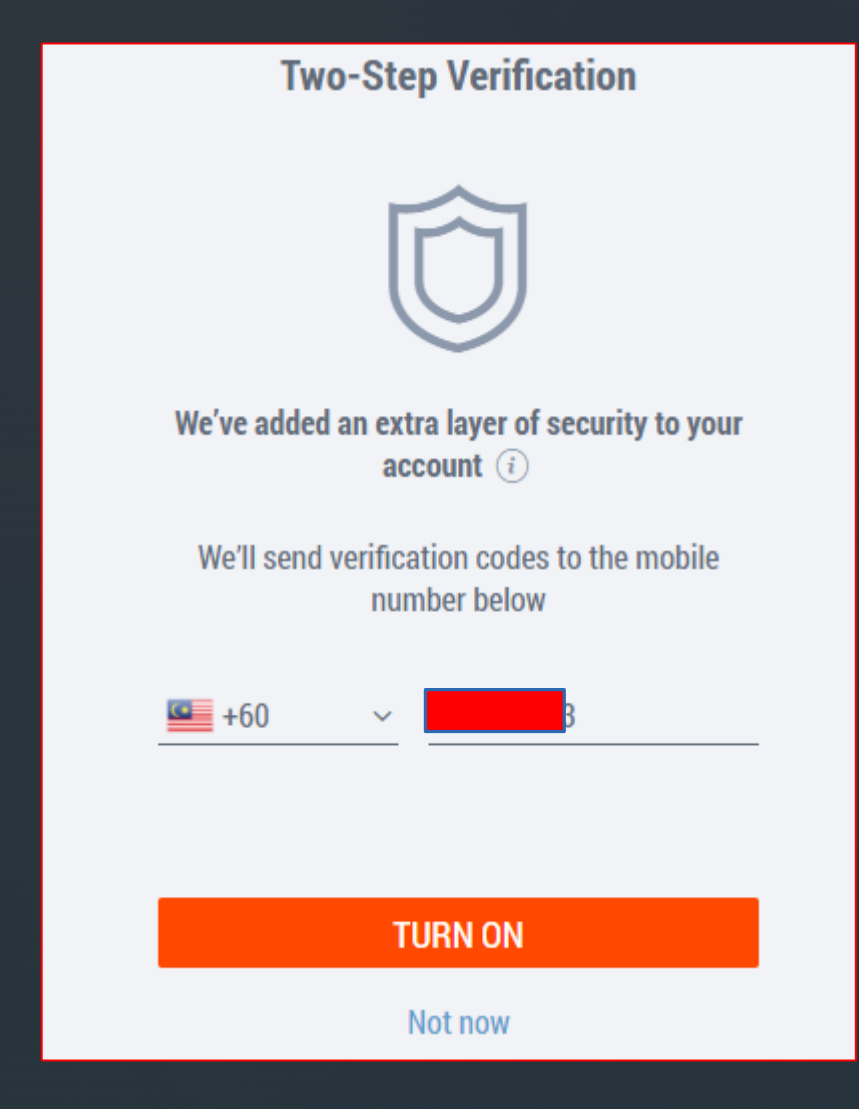

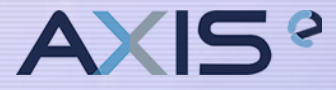

5) Verification of email address for Payoneer Account Record down the code display and click **OK** 

# Payoneer

Two-step verification turned on

Copy and save the following recovery code to a safe place:

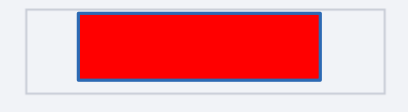

OK

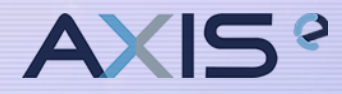

# AXIS

 Payoneer Account 2<sup>nd</sup> & 3<sup>rd</sup> Security Question Setup Choose the security Question and answer. Then, Click Submit. Your Payoneer security Question Setup is completed.

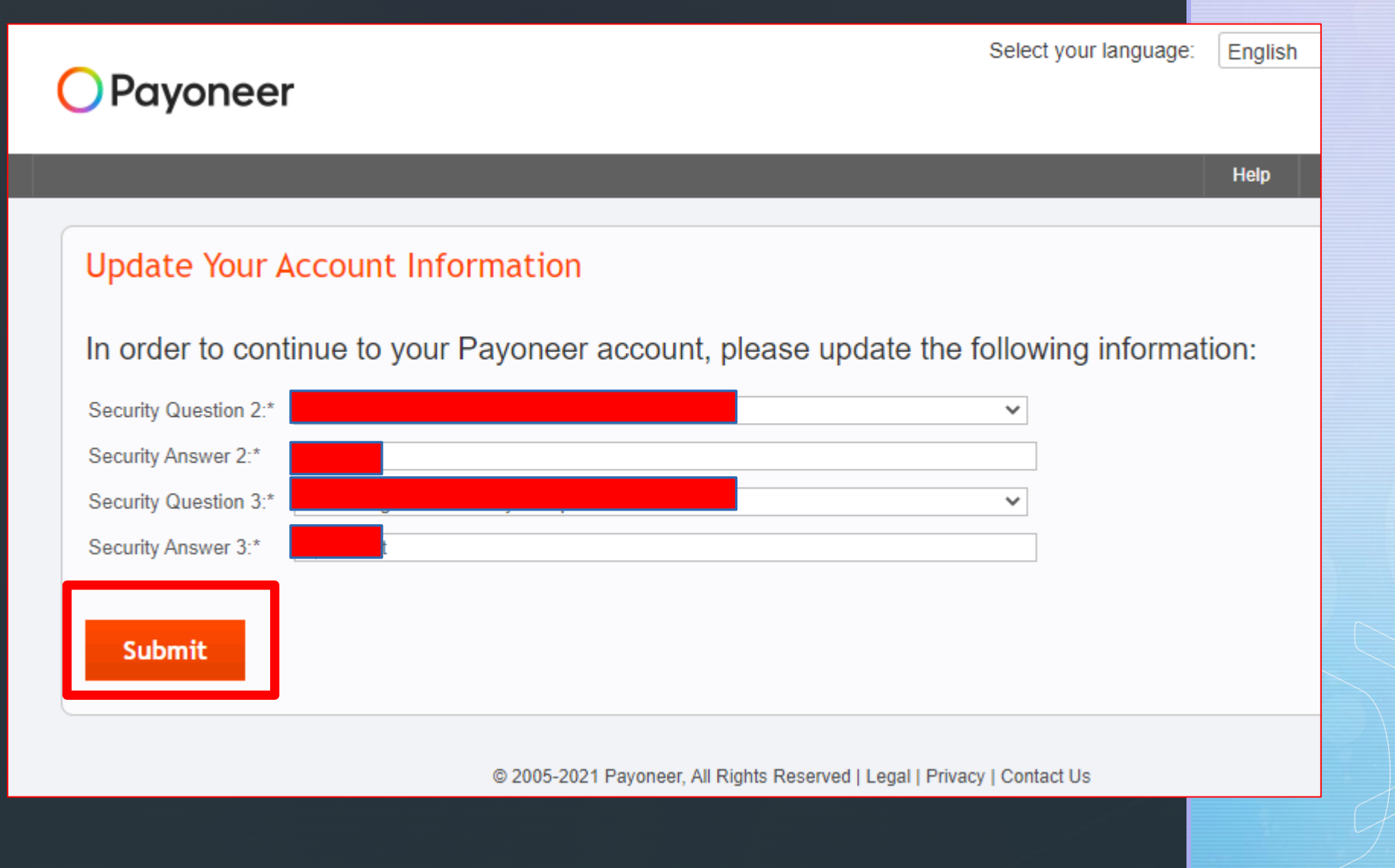